# Guia para hacer el Check-in desde la app de Kross Booking

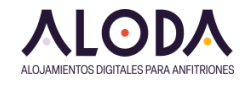

#### Vamos a la App de Kross y abrimos la reserva

1

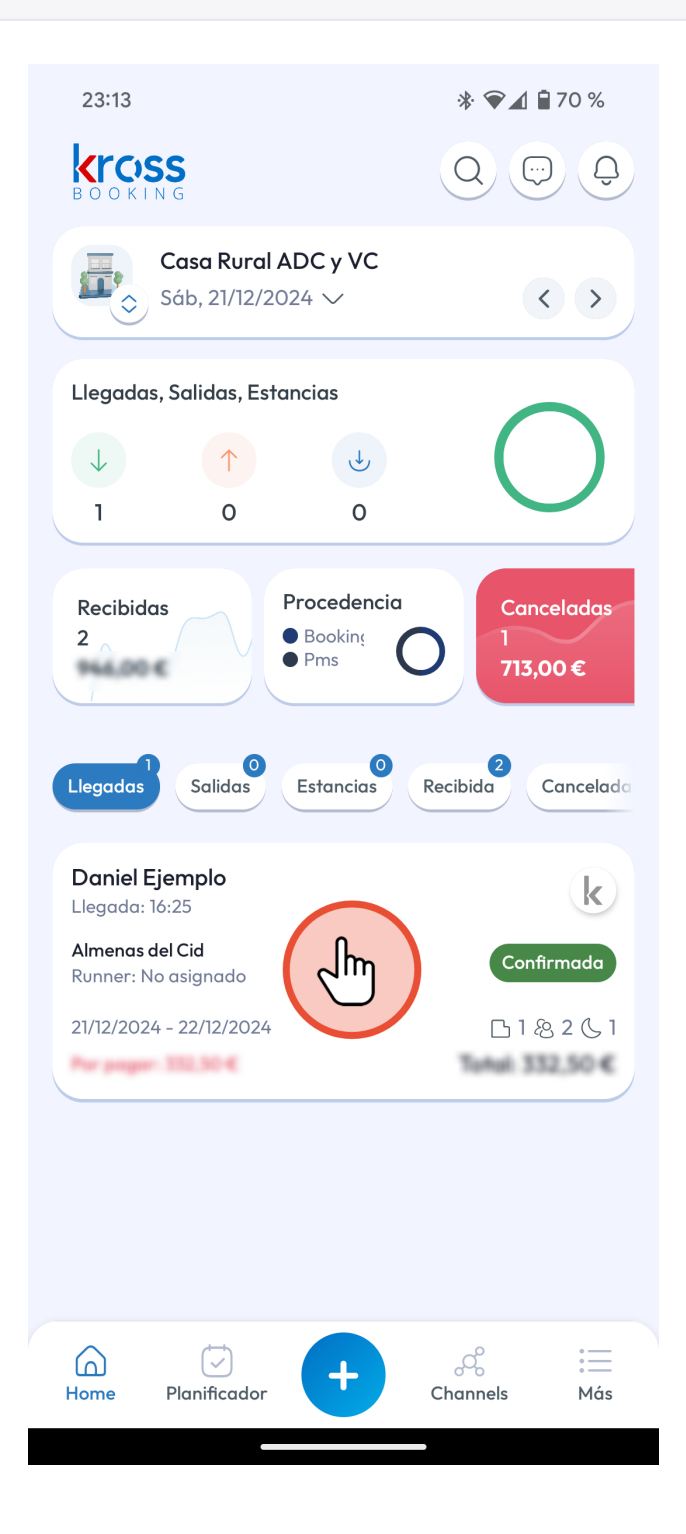

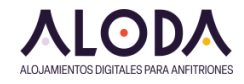

#### 2 Buscamos la pestaña "Extras"

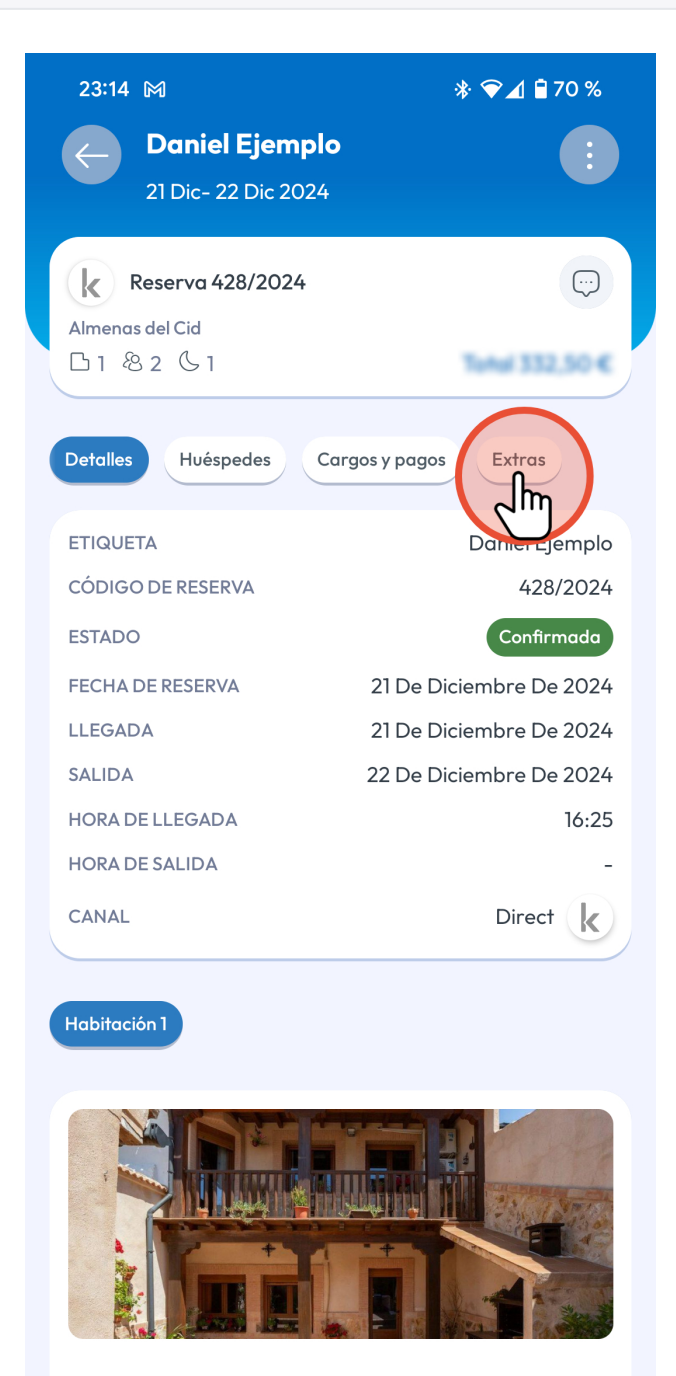

1

NOCHES

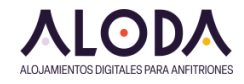

### 3 Hacemos click en "Guest Portal"

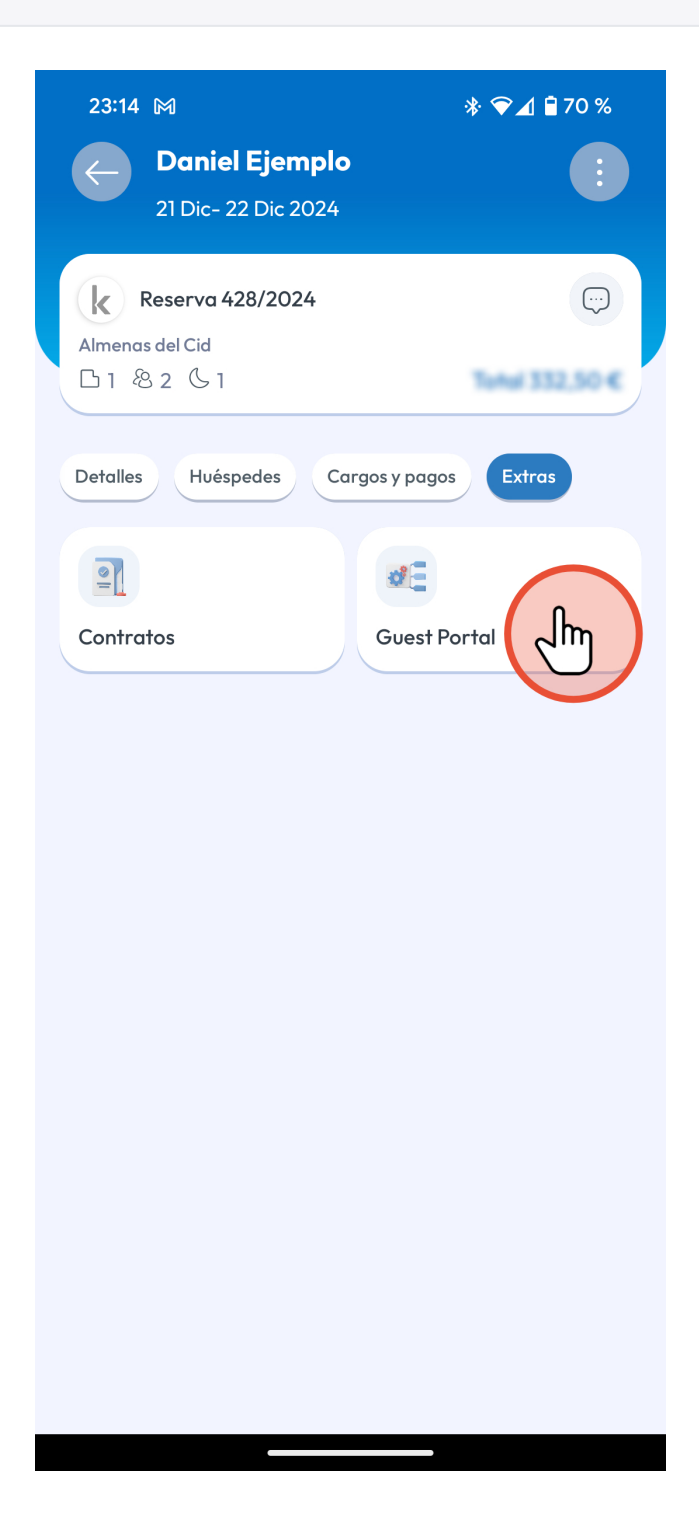

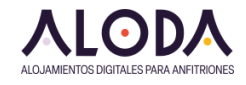

#### 4 Conseguimos el enlace para acceder

| 23:15 🕅                                                   | ՝ ☀ 🐨 🗖 🖥 70 %                             |
|-----------------------------------------------------------|--------------------------------------------|
| ← Guest portal                                            |                                            |
|                                                           |                                            |
| Resumen de la reserva                                     | Iniciar sesión en el portal<br>del huésped |
|                                                           |                                            |
| (Inc.                                                     | O                                          |
| Instrucciones de Check-In                                 | Manual de la casa                          |
|                                                           |                                            |
| No hay datos disponibles                                  |                                            |
|                                                           |                                            |
|                                                           |                                            |
|                                                           |                                            |
|                                                           |                                            |
|                                                           |                                            |
| <b>Enviar enlace</b><br>Iniciar sesión en el portal del h | uésped                                     |
| Copiar al portapapele                                     | ° - Im                                     |
| 💭 Enviar SMS                                              | $\mathbf{\nabla}$                          |
| Correo electrónico                                        |                                            |
| S Whatsapp                                                |                                            |
|                                                           |                                            |

Vamos a necesitar el enlace para acceder directamente al Guest Portal.

- Vamos a hacer click en la opción "Iniciar sesión en el portal del huésped" y nos aparecerá un menú abajo.
- Tenemos la opción de enviar el cliente el enlace por Whatsapp para intentar que lo hagan ellos.
- Pero la que nos interesa si vamos a recibir a los clientes en persona es "Copiar al portapapeles"

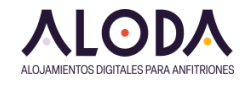

#### 5 Abrimos el navegador y pegamos el enlace

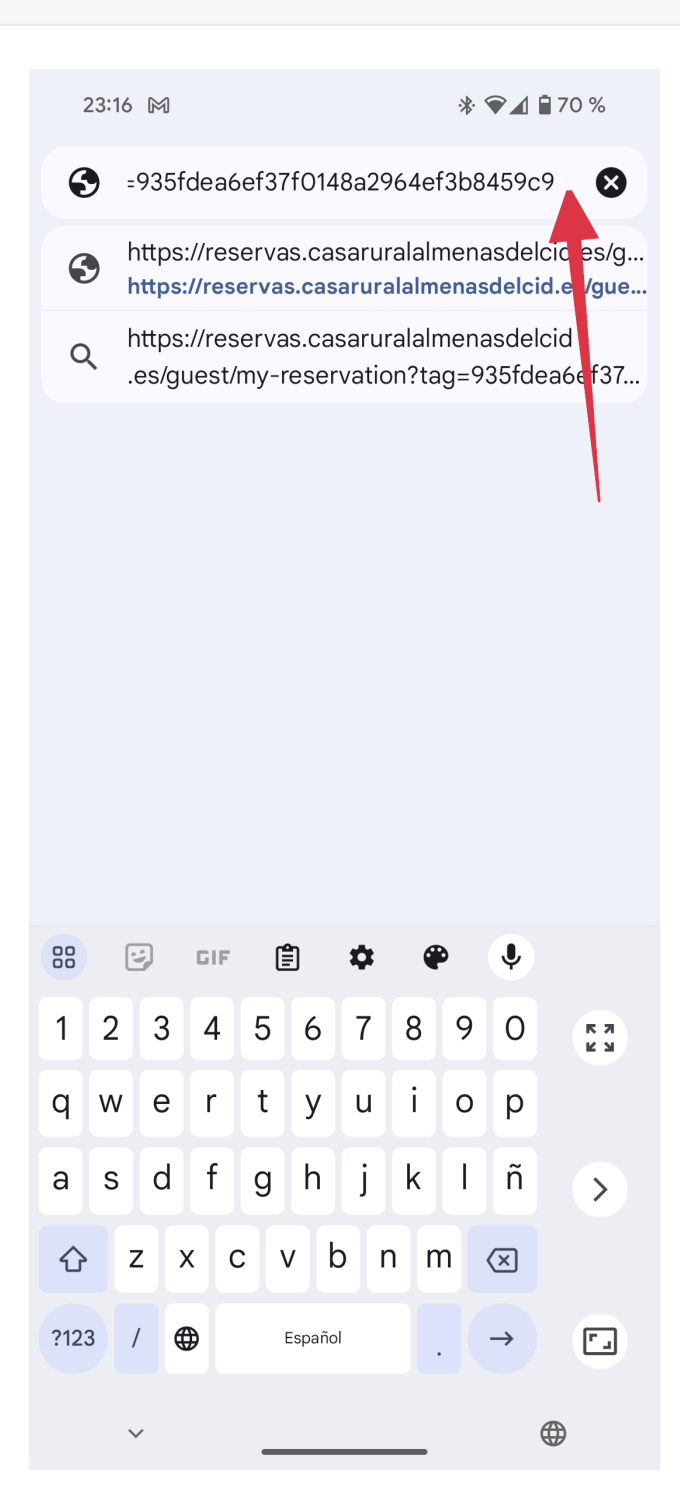

Abrimos el navegador web de nuestro movil y pegamos en la URL la dirección que copiamos anteriormente en el portapapeles.

Usualmente dejaremos presionado el dedo sobre la barra de direcciones y podremos "Pegar" el enlace.

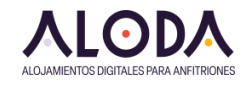

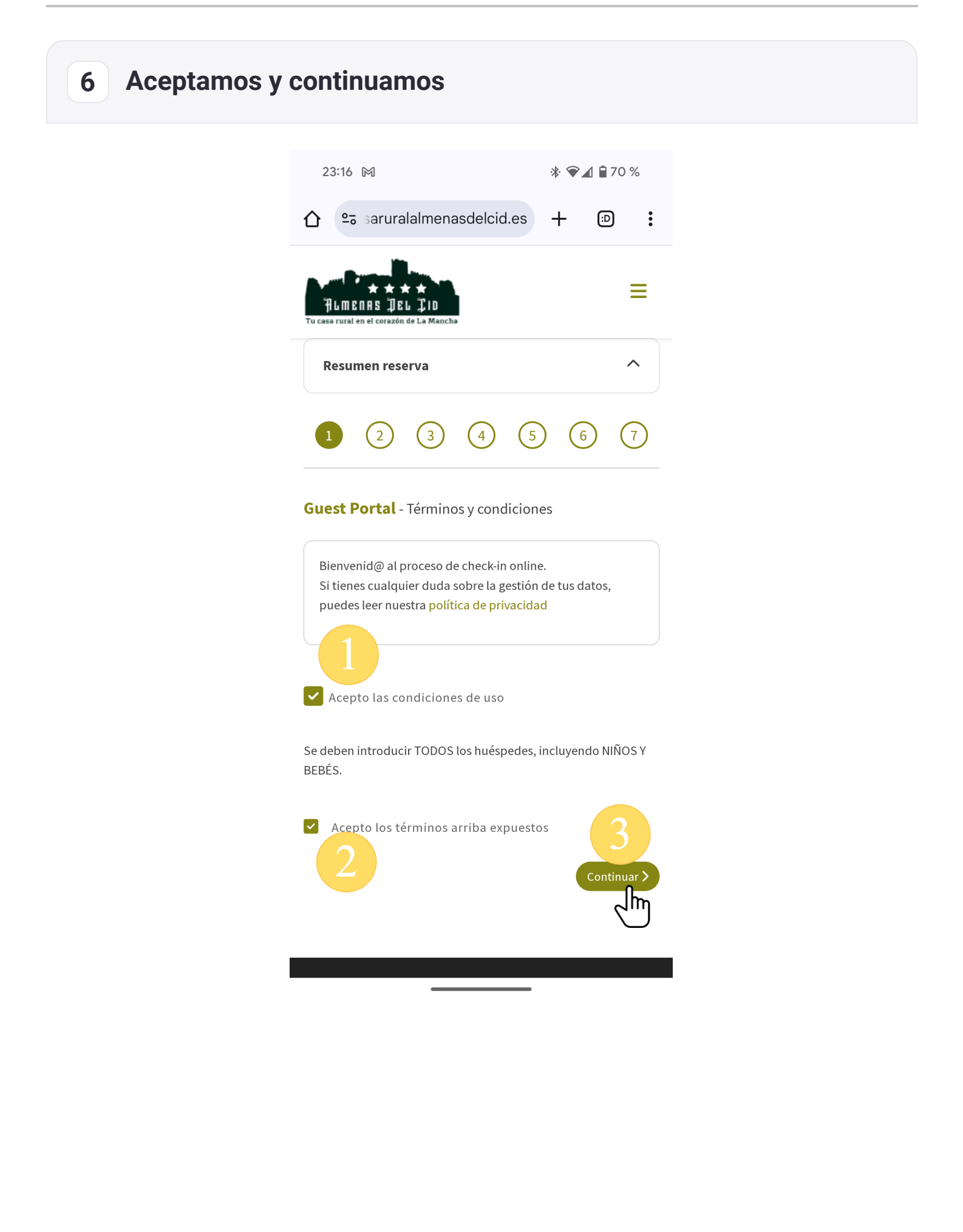

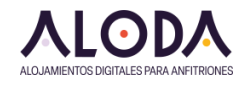

#### 7 Le damos una hora si es necesario y continuamos

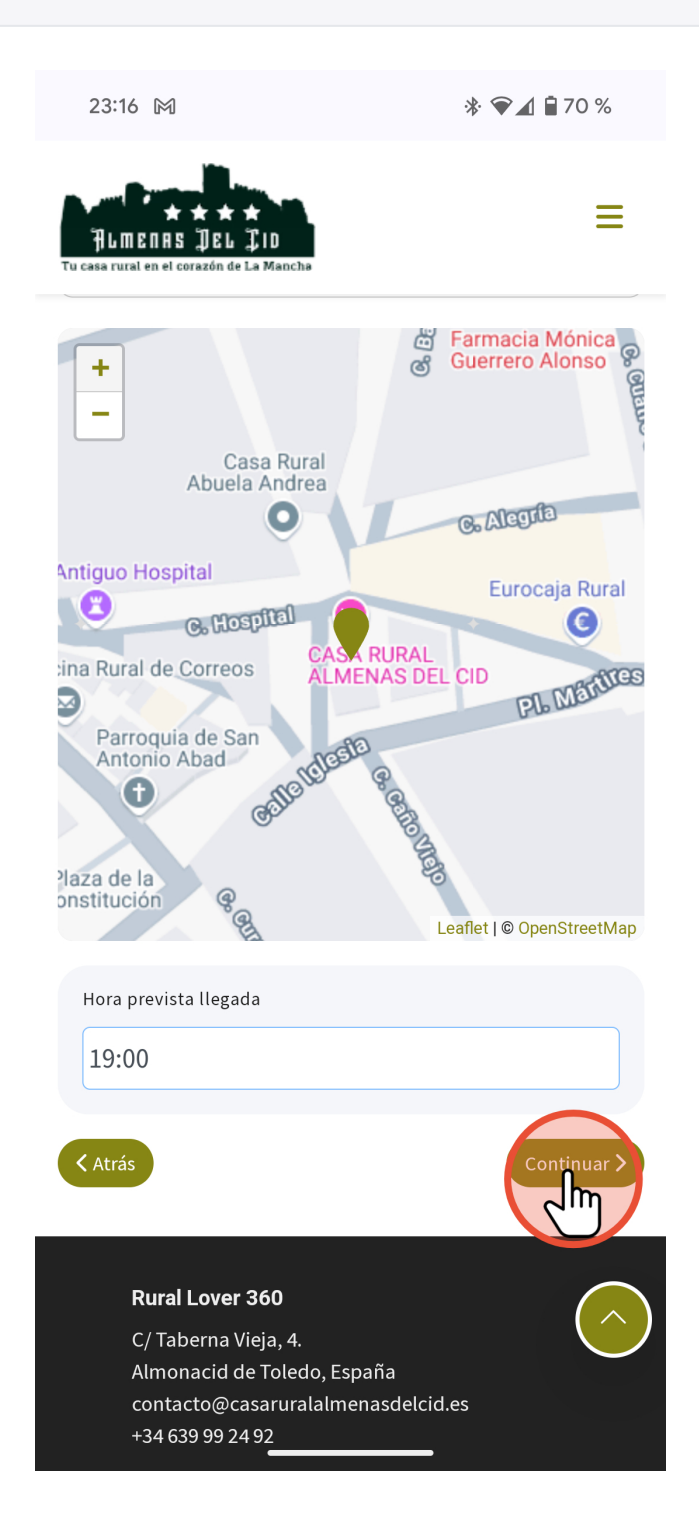

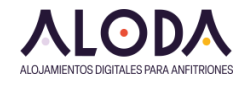

#### 8 Introduciremos los datos de los huéspedes uno a uno

23:17 🕅 🅅

\* 💎 🛋 🛢 70 %

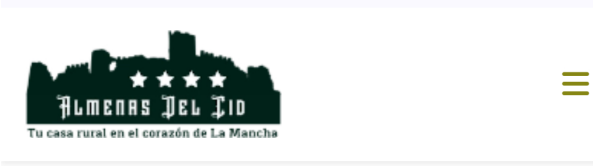

**Guest Portal** - Datos huéspedes

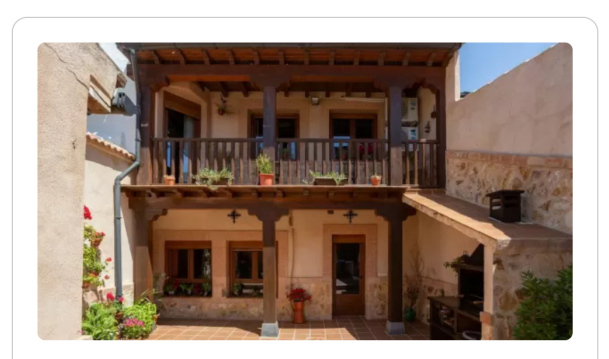

#### Almenas del Cid

Selecciona el numero de huéspedes y añade los datos personales Por favor, adjunta captura de los documentos (PDF, JPG o PNG - max 10 Mb).

Huéspedes: 2

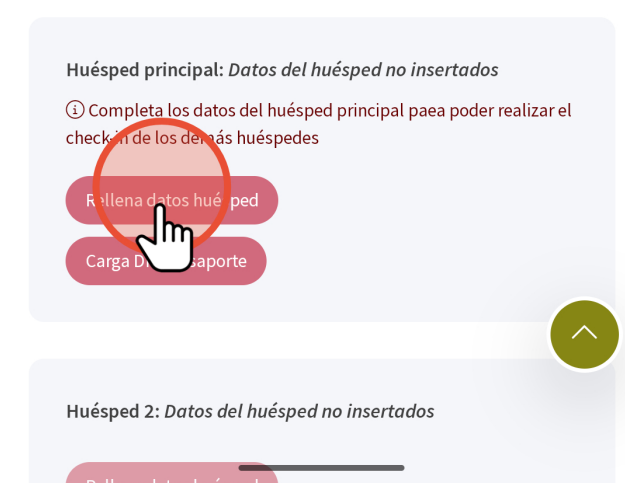

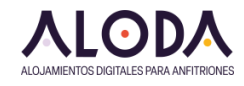

# 9 Podemos usar la opción de escaneo con la cámara

| 11:04                                                                  | * 🕶 🕹 🕯                                                                                                    | 100 %    |
|------------------------------------------------------------------------|----------------------------------------------------------------------------------------------------|----------|
| HL MENAS<br>Tu casa rural en el co                                     | DEL CID<br>prazón de La Mancha                                                                                                    | ≡        |
| Huéspedes:                                                             | 2                                                                                                    |          |
| Huésped pr<br>(1) Completa<br>check-in de l<br>Rellena da<br>Carga DNI | rincipal: Datos del huésped no insertados<br>a los datos del huésped principal paea poder rea<br>los demás huéspedes<br>atos huésped | lizar el |
| Por fay<br>rellend<br>siguier<br>formu                                 | Este botón te<br>permite adquirir<br>los datos de un documento de idenuda<br>con código MRZ directamente con tu<br>cámara.           | RZ       |
| Naciona                                                                | calidad la importación no será posible.<br>Compruebe los datos introducidos<br>antes de confirmarlos!                                |          |
| Primer Ap                                                              | pellido *                                                                                                    |          |
| Nombre *                                                               |                                                                                                    | 6        |
| Sexo *                                                                 |                                                                                                    |          |

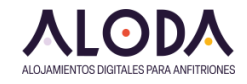

#### 10 Colocar el código MRZ sobre la marca

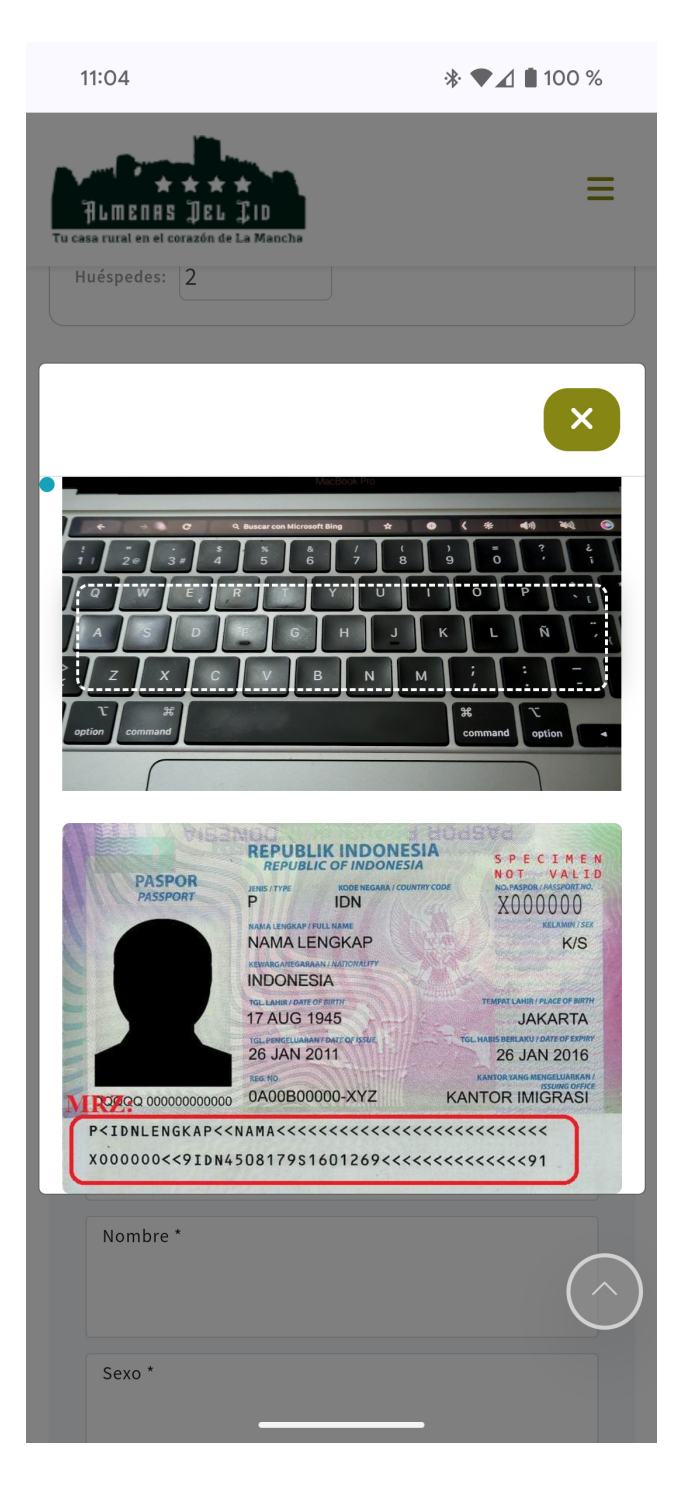

Podemos colocar el DNI o Pasaporte sobre la marca para que lea muchos de los datos necesarios. Se cerrará la venta automáticamente una vez captados los datos.

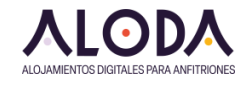

### 11 Terminamos de rellenar los datos y seguimos

| 23:22                             |               |         | * ♥⊿ 🕯    | 69 %      |
|-----------------------------------|---------------|---------|-----------|-----------|
| Tu casa rural en el corazón de La | I D<br>Mancha |         |           | ≡         |
| siguiente<br>formulario.          |               |         |           |           |
| 1 2                               | 3             | 4       |           |           |
| Nacionalidad *                    |               |         |           | ~         |
| Primer Apellido *<br>GOMEZ        |               |         |           |           |
| Segundo apellido<br>GARCIA        | *             |         |           |           |
| Nombre *<br>DANIEL                |               |         |           |           |
| s <sub>exo</sub> *<br>Hombre      |               |         |           |           |
| Fecha de nacimien<br>Día          | nto *<br>Mes  |         | Año       |           |
| 12                                | Junio         |         | 1986      | $(\land)$ |
|                                   | Cierra        | < Atrás | > Continu | uar       |

Aunque la lectura del código MRZ sea exitosa, puede haber algún dato que haya que rellenar manualmente. Revisad siempre los datos.

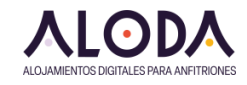

#### 12 Rellenamos parentesco si lo sabemos

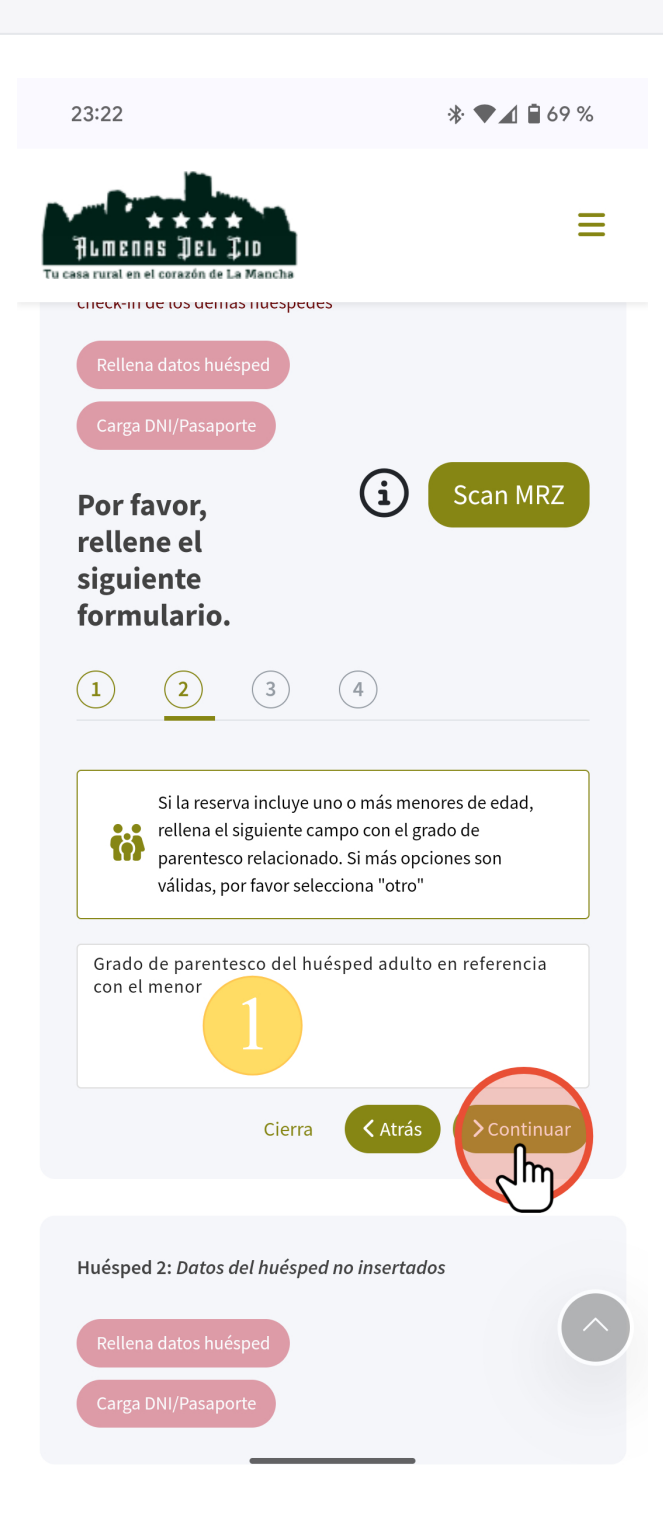

Si conocemos que el adulto que estamos rellenando es familiar de algún menor que viene, es mejor rellenar ese dato ahora.

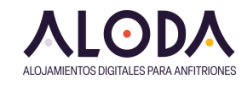

### 13 Rellenamos los datos del documento

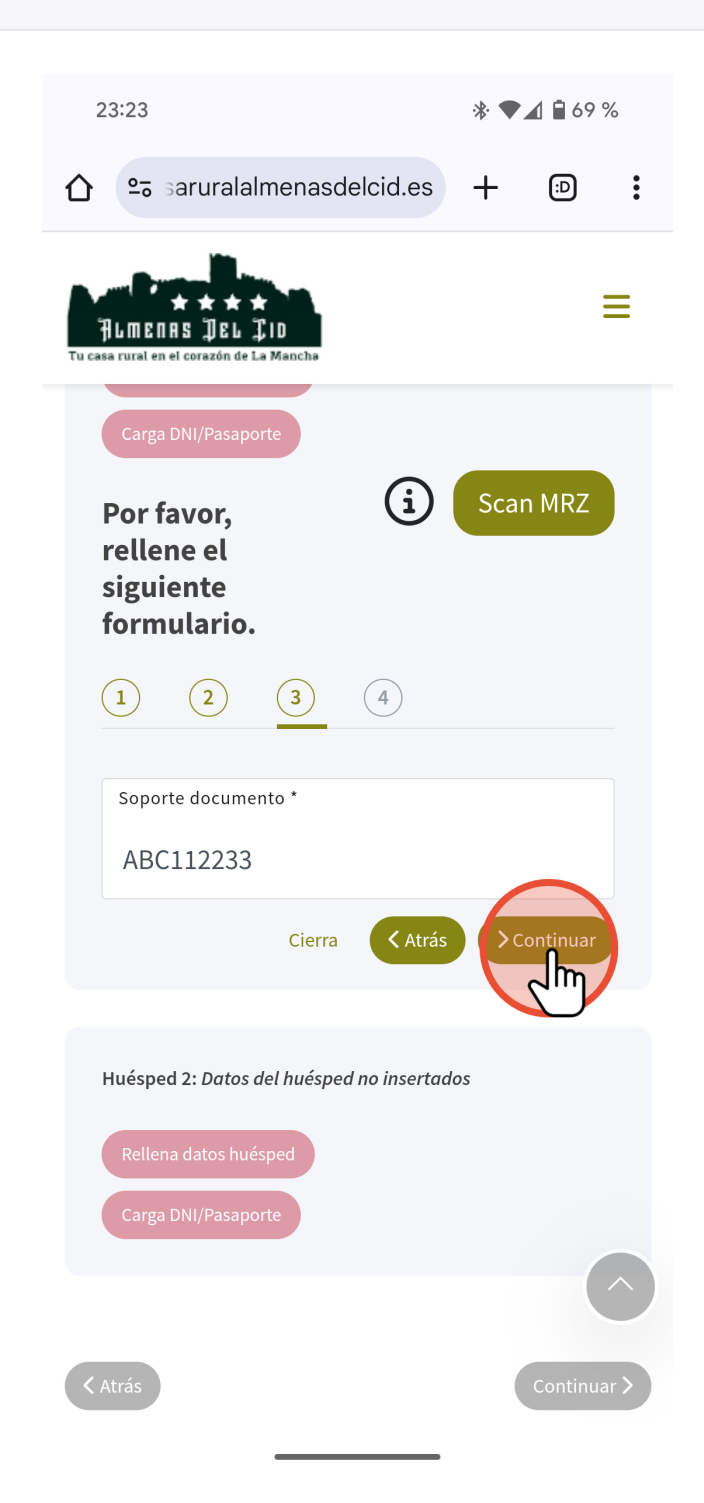

Si se han leído los datos con el código MRZ, aquí solo nos pedirá el número de soporte, que actualmente no se lee automáticamente.

Es de esperar que el dato también se rellene automáticamente en un futuro.

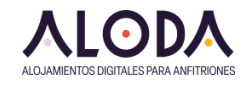

### 14 Rellenamos los datos faltantes

| :     | 23:27                                                  | 除 ♥⊿ 🖬 69 %       |  |
|-------|--------------------------------------------------------|-------------------|--|
| 仚     | 25 ∋aruralalmenasdelcid.es                             | + 🗈 :             |  |
| Tu ca | ALMENAS DEL CID<br>sa rural en el corazón de La Mancha | ≡                 |  |
|       | Población de residencia *<br>Casas-Ibáñez (02)         | ~                 |  |
|       | Dirección *<br>Calle larga 111                         |                   |  |
|       | Código Postal *<br>02200                               |                   |  |
|       | Email<br>hola@aloda.es                                 |                   |  |
|       | Teléfono                                               |                   |  |
|       | Send newsmail                                          |                   |  |
|       | Cierra 🕻 Atrás                                         | Confirmar datos > |  |
| <     | Atrás                                                  | Continuar >       |  |

Los datos de domicilio hay que rellenarlos manualmente, pues no tienen por qué ser los del DNI. El **email o número de teléfono** también son obligatorios.

Confirmamos y pasaremos a rellenar el siguiente huésped.

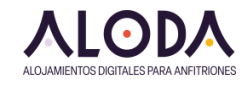

# 15 Rellenamos un menor como ejemplo

| 2      | 23:25                          |              |         | * ▼⊿   | 69 %       |
|--------|--------------------------------|--------------|---------|--------|------------|
| Tu cas | ALMENAS DEL J<br>Rumenas Del J | ID<br>Mancha |         |        | ≡          |
|        | ESPAÑA                         |              |         |        | ~          |
|        | Primer Apellido *              |              |         |        |            |
|        | LARGO                          |              |         |        |            |
|        | Segundo apellido               | *            |         |        |            |
|        | MARTIN                         |              |         |        |            |
|        | Nombre *                       |              |         |        |            |
|        | MARIA                          |              |         |        |            |
|        | Sexo *                         |              |         |        |            |
|        | Mujer                          |              |         |        |            |
|        | Fecha de nacimier              | nto *        |         |        |            |
|        | Día                            | Mes          |         | Año    |            |
|        | 13                             | Abril        |         | 2018   |            |
|        |                                | Cierra       | < Atrás | > Cont | inuar      |
|        |                                |              |         | 2      |            |
|        | Atrás                          |              |         | Co     | ontinuar > |
|        | Rural Lover 3                  | 60           |         |        |            |
|        | C/ Taberna Vie                 | ja. 4.       |         |        |            |

Como vemos, la fecha de nacimiento corresponde a un menor de 14 años.

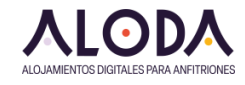

#### 16 Nos pedirá el parentesco obligatoriamente

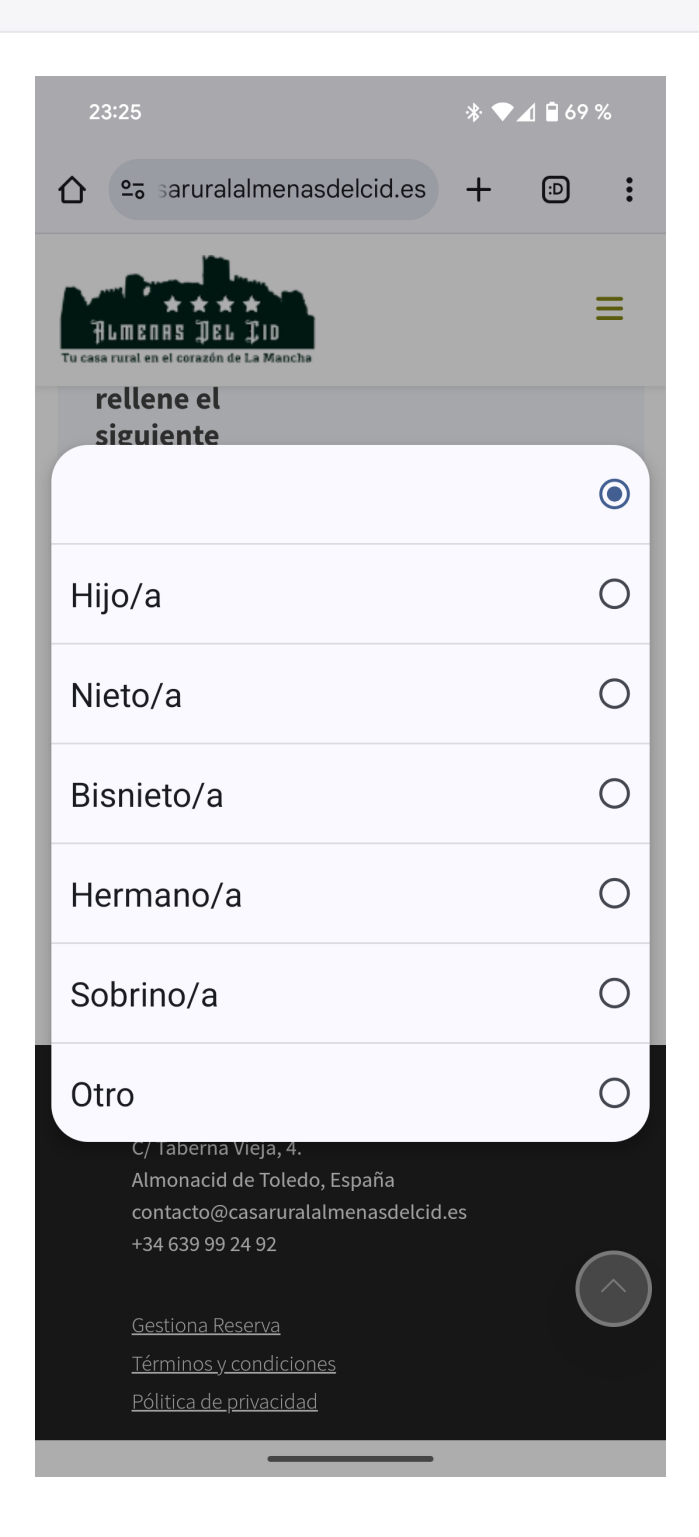

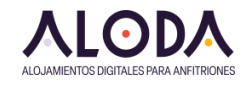

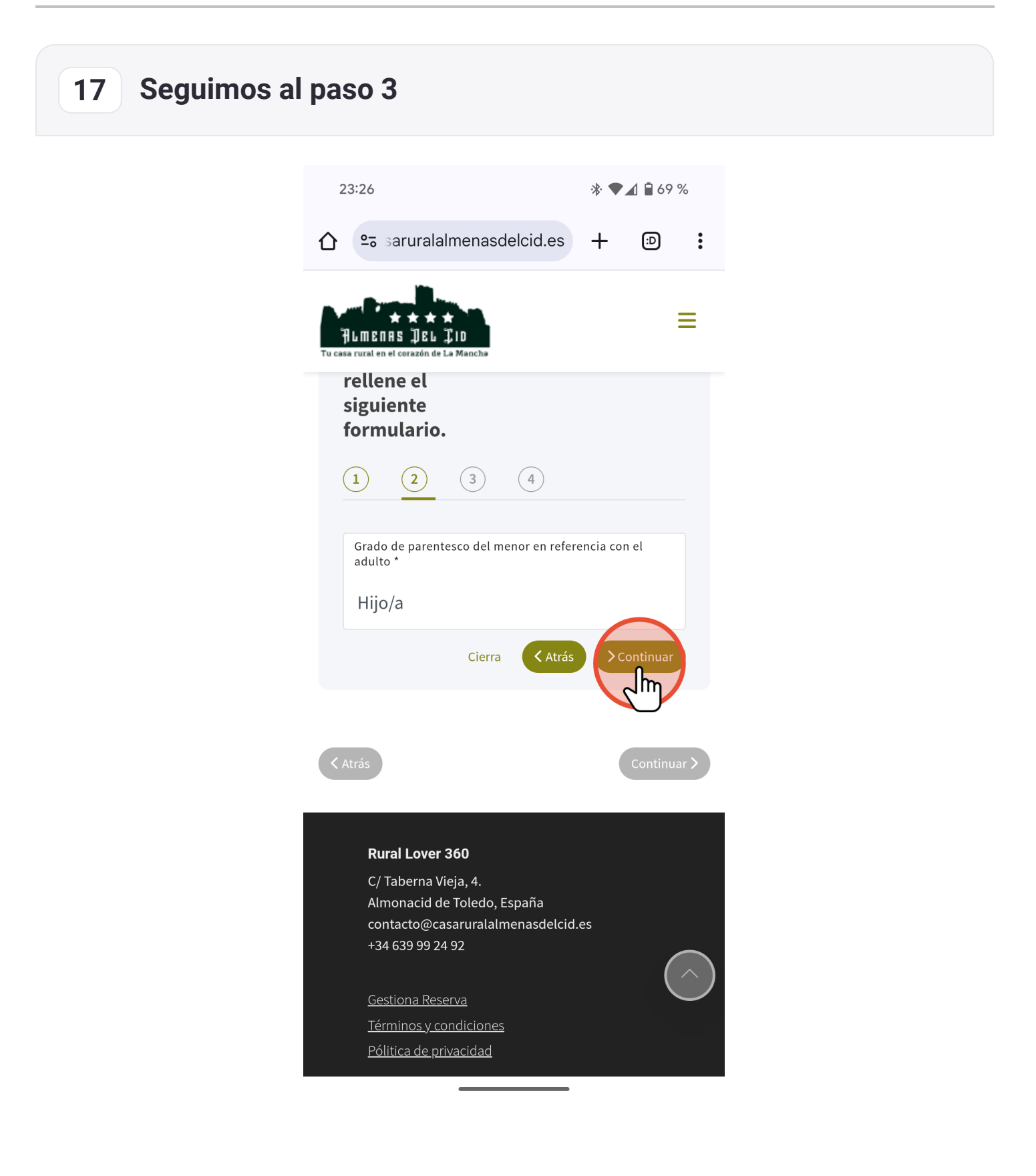

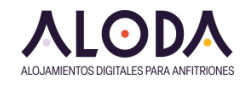

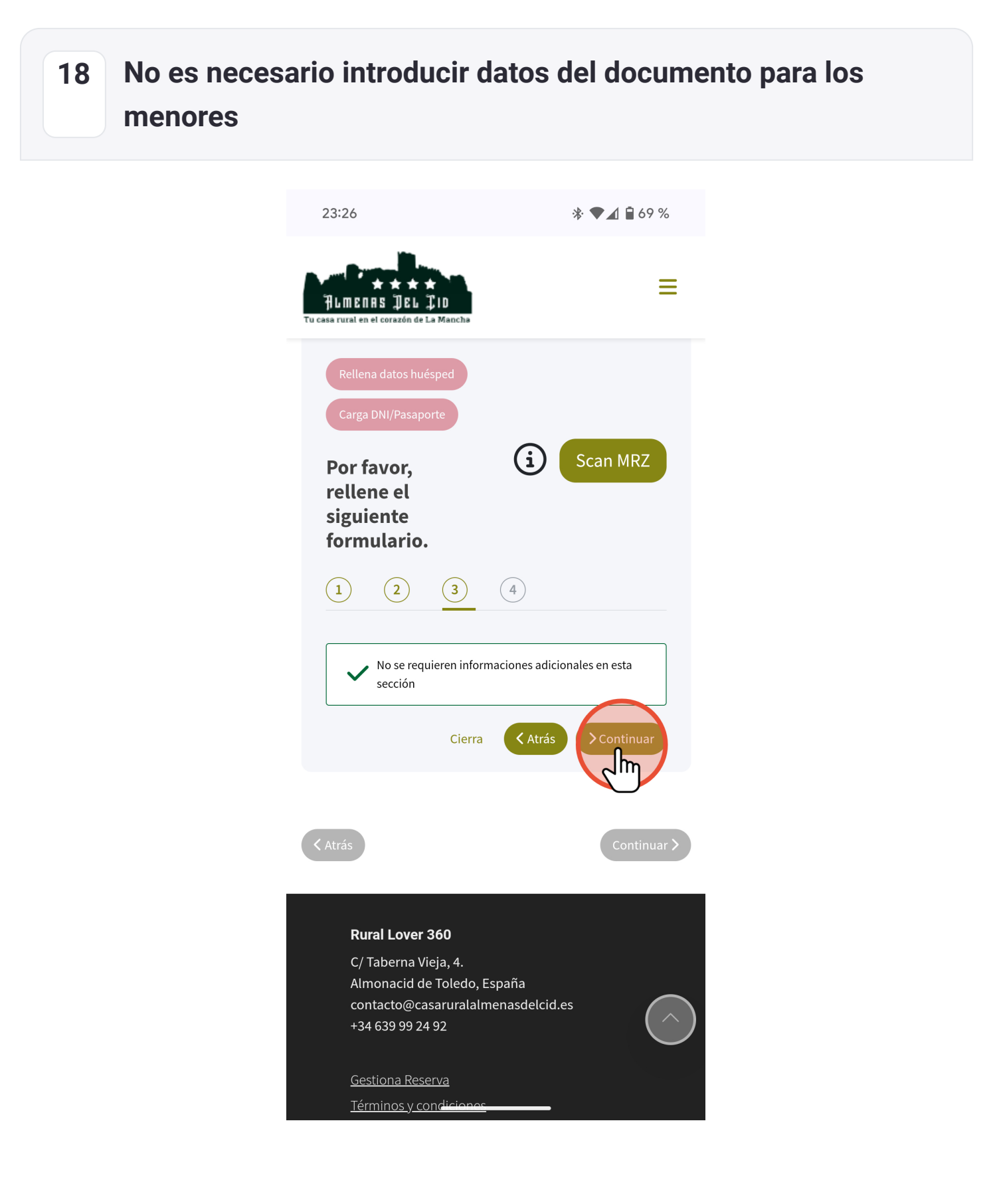

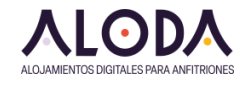

# **19 Rellenamos datos de domicilio y terminamos**

| 23:27                                                     | * ♥     | <b>▲</b> 🖥 69 % |  |
|-----------------------------------------------------------|---------|-----------------|--|
|                                                           | +       |                 |  |
| HENRS DEL CID<br>Tu casa rural en el corazón de La Mancha |         | ≡               |  |
| Población de residencia *                                 |         |                 |  |
| Casas-Ibáñez (02)                                         |         | ~               |  |
| Dirección *                                               |         |                 |  |
| Calle larga 111                                           |         |                 |  |
| Código Postal *                                           |         |                 |  |
| 02200                                                     |         |                 |  |
| Email                                                     |         |                 |  |
| hola@aloda.es                                             |         |                 |  |
| Teléfono                                                  |         |                 |  |
| Send newsmail                                             |         |                 |  |
| Cierra Cierra                                             | onfirma | r datos >       |  |
| < Atrás                                                   |         | Continuar >     |  |

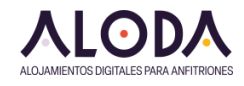

#### 20 Completamos todos los huéspedes y seguimos

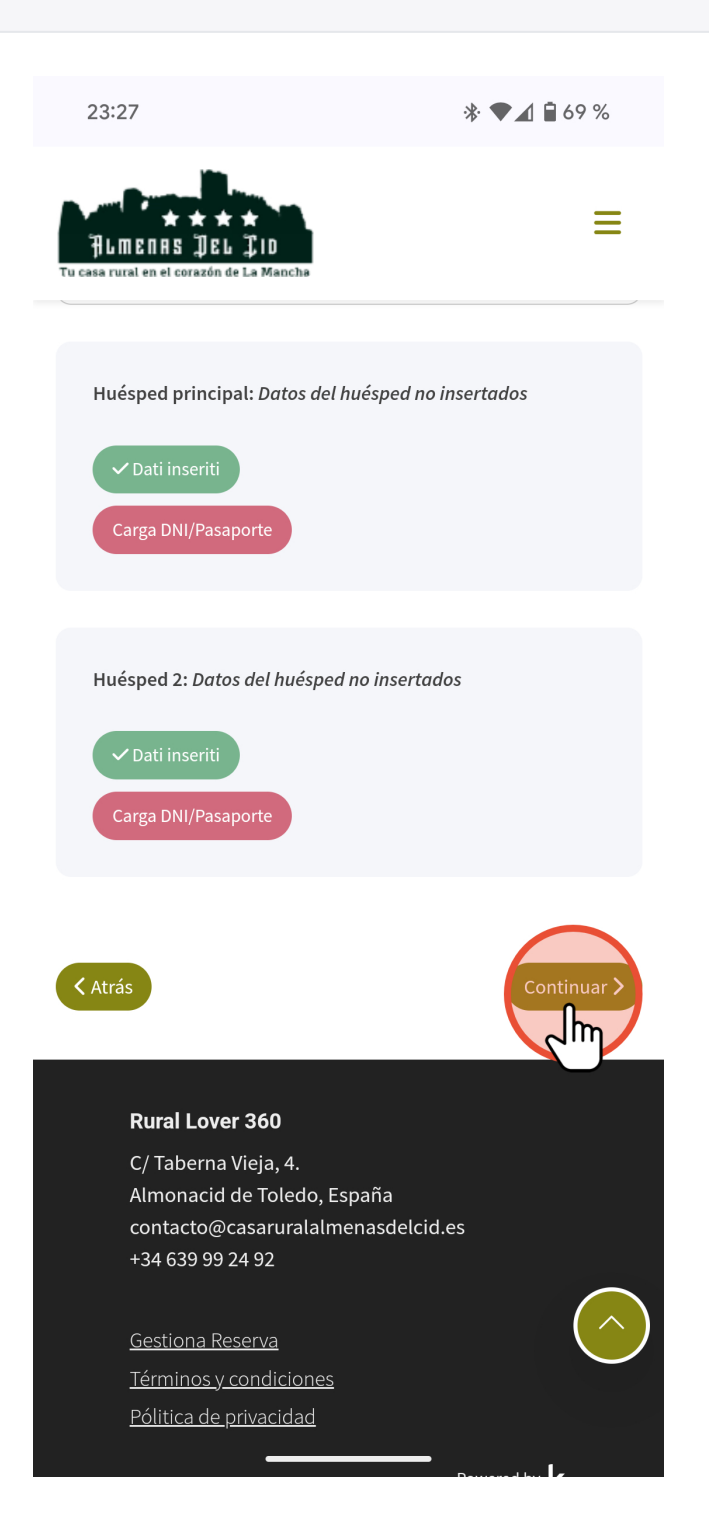

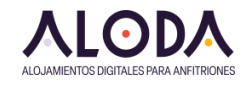

# Saltamos el paso de los extras y seguimos 21 23:28 \* 🗣 🖌 🗎 69 % Ξ Armenas 1er II All'estará cuando llegues a la casa. LINDN AINDER FRUTA ALMENDRAS SACHER VENA MAZAPHIK S CHOCOLATES - DHARHORIA - RED VELLET - DE LA ABLIELA - MUERTE POR CHOCOLATE - DEL ABLIELD - DRED a Direct la que quieres en obser-19,806 0 Cuna para bebés 0,00€ 0 m Rural Lover 360 C/ Taberna Vieja, 4. Almonacid de Toledo, España contacto@casaruralalmenasdelcid.es +34 639 99 24 92 -

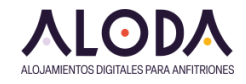

#### 22 Introducimos datos de facturación si es necesario

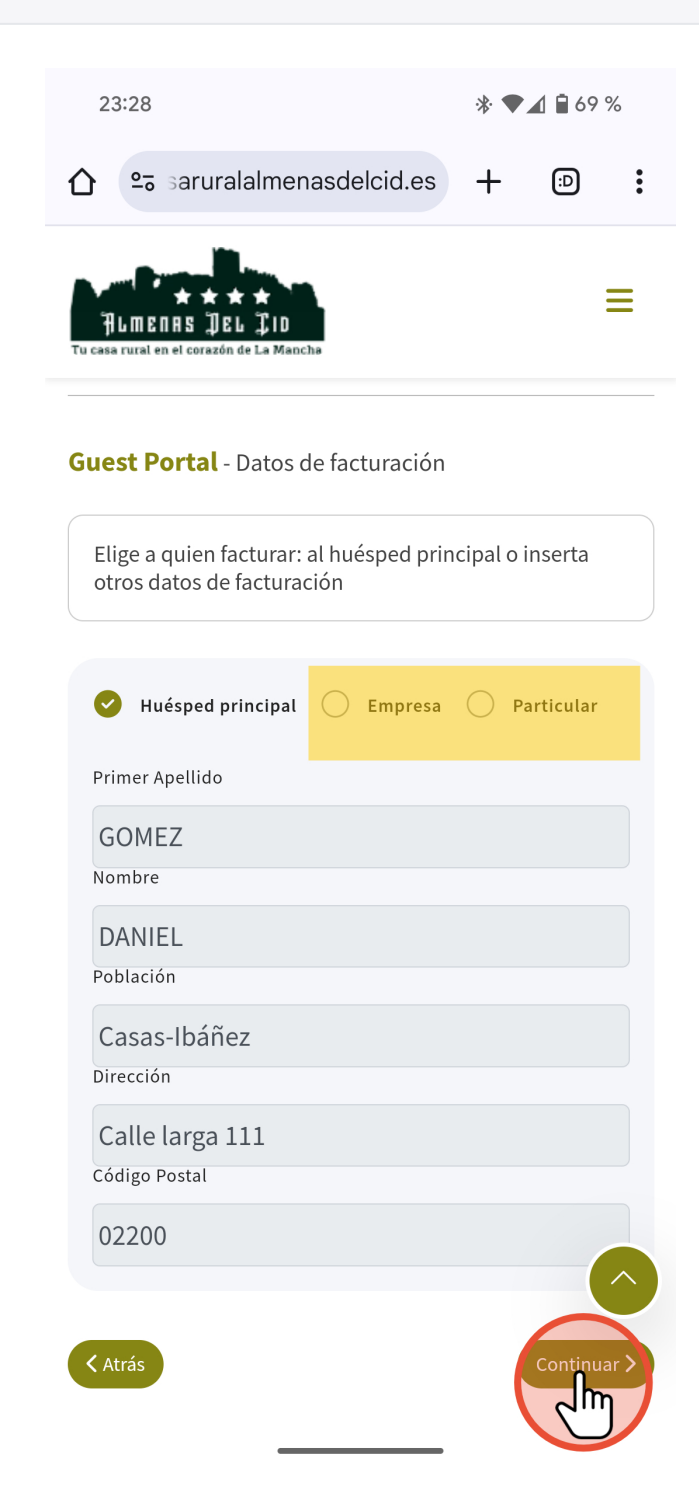

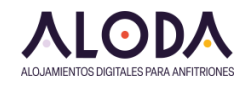

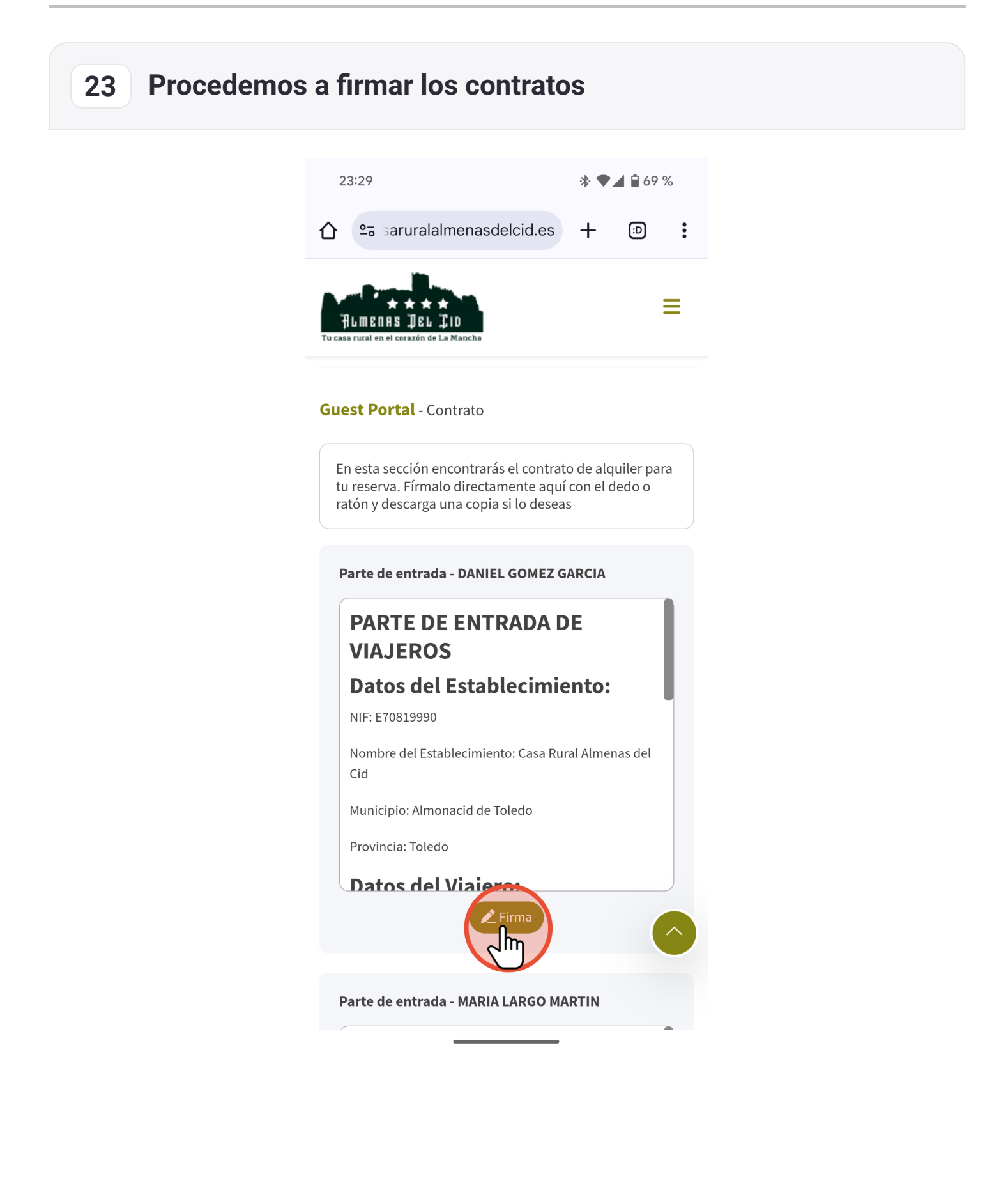

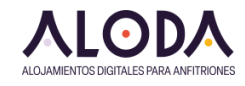

# Firmamos un contrato para cada huésped 24 23:29 \* 🗣 🖌 🗎 69 % Ξ ALMENAS ]]EL PARTE DE ENTRADA DE **VIAJEROS Datos del Establecimiento:** NIF: E70819990 Nombre del Establecimiento: Casa Rural Almenas del Cid Municipio: Almonacid de Toledo Provincia: Toledo **Datos del Viaiero:** Firmar en el espacio aquí abajo 🚯 Cancelar Descargar el contrato Cancelar firma Parte de entrada - MARIA LARGO MARTIN PARTE DE ENTRADA DE **VIAJEROS-**

Tenemos que firmar un contrato para cada uno de los húespedes. Para los mayores de 14, podemos dejarles el móvil para que firmen con el dedo.

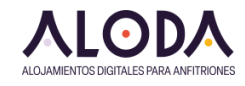

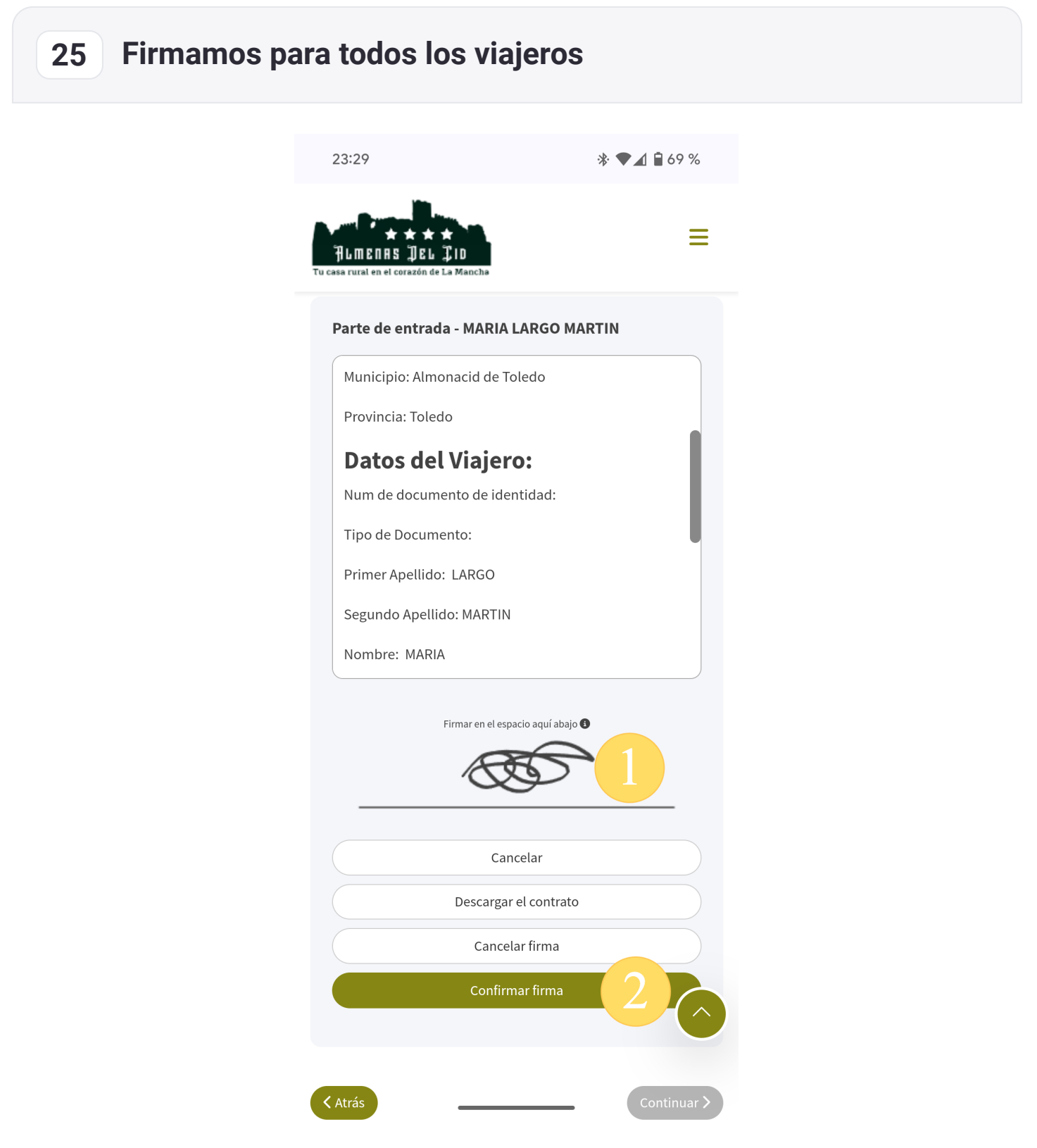

Para los menores, hacemos un garabato simplemente y listo.

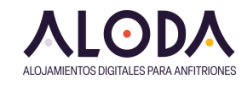

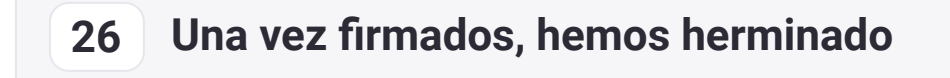

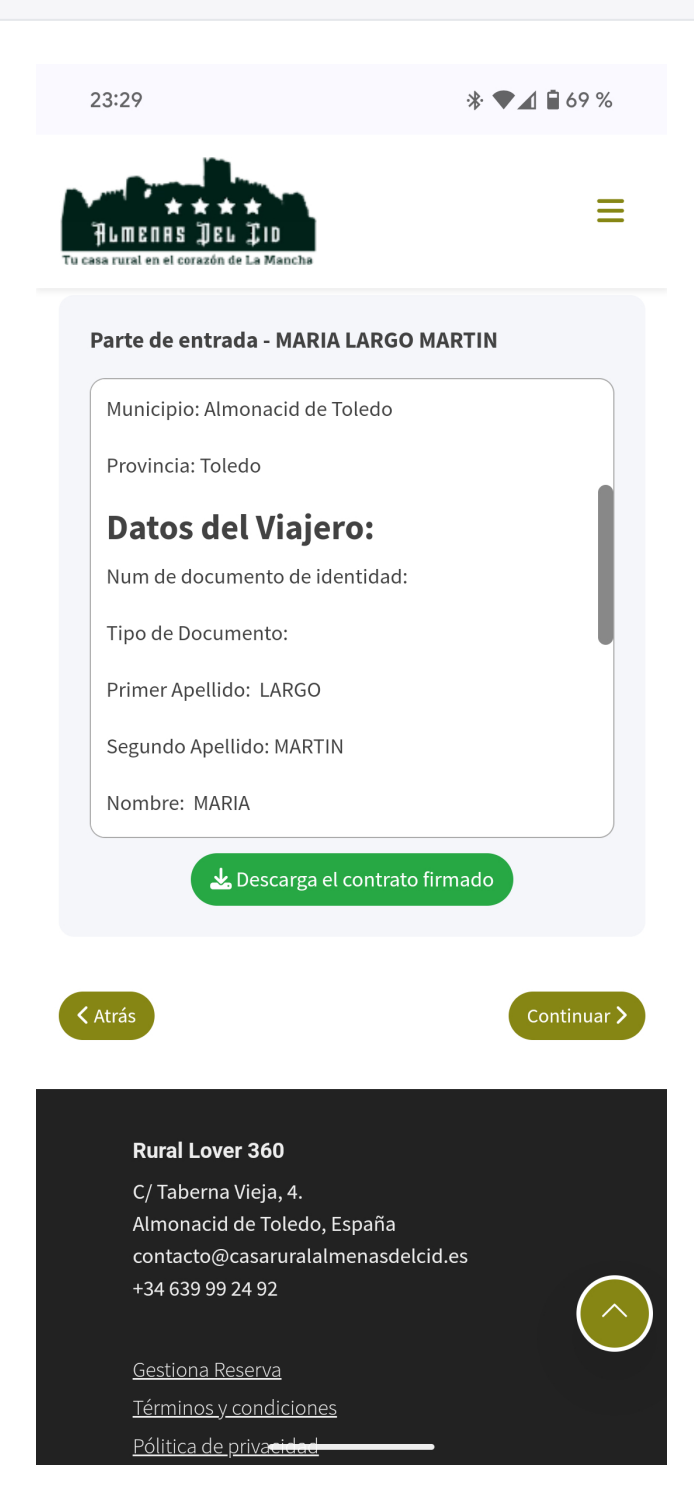

En este paso ya están introducidos todos los datos de los viajeros, incluídos los partes de viajero. **Podemos termina aquí o ir al siguiente paso hasta terminar.**